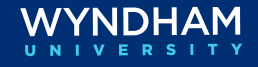

# **CLC Lodging Reservation Checklist**

| When to Use<br>This Checklist<br>Walk-In with |                                       | <ul> <li>Schecklist is designed to wak dsers through reservation management bocesses in SynXis Property Hub and the CLC Web Portal, including:</li> <li>Walk-In with CheckINN Card</li> <li>Reservation with CheckINN Card</li> <li>Additional Check-in Features</li> <li>Reservation Checkout and Billing: Short/Long-Term Stays</li> <li>Settling Guest Stays</li> <li>Applying a Payment to the CLC Account</li> <li>Resources</li> <li>te: The steps detailed in this checklist should be completed first in mXis Property Hub before completing the steps in the CLC Lodging Web rtal.</li> </ul> |  |
|-----------------------------------------------|---------------------------------------|----------------------------------------------------------------------------------------------------|--|
| Carc                                          | a<br>Task                             | Action                                                                                                    |  |
|                                               |                                       |                                                                                                    |  |
|                                               | SPH: Walk Ir                          | <ul> <li>From the Dashboard, click Walk In, or</li> <li>From the FRONT OFFICE menu, click WALK IN.</li> <li>Enter # of Nights, Enter # of Adults, Select Room Type (Single/Double).</li> <li>Click RATE PLAN column, Select CLC Rate Plan.</li> <li>Select Add-Ons (If Applicable).</li> <li>Select FIND A GUEST if repeat guest, use ADD A GUEST if new guest.</li> </ul>                                                                                                    |  |
|                                               | SPH: Walk Ir<br>SPH: Guaran<br>Method | <ul> <li>From the Dashboard, click Walk In, or</li> <li>From the FRONT OFFICE menu, click WALK IN.</li> <li>Enter # of Nights, Enter # of Adults, Select Room Type (Single/Double).</li> <li>Click RATE PLAN column, Select CLC Rate Plan.</li> <li>Select Add-Ons (If Applicable).</li> <li>Select FIND A GUEST if repeat guest, use ADD A GUEST if new guest.</li> <li>Select DR - Direct Bill.</li> <li>Select CLC Account from drop down menu.</li> </ul>                                                                                                    |  |

| SPH: Assign<br>Room Number   | <ul> <li>Select Clean/Vacant Room Number.</li> </ul>                                                                                                    |
|------------------------------|----------------------------------------------------------------------------------------------------|
| SPH: Check In                | <ul> <li>Click CHECK IN.</li> <li>Click OVERIDE POLICY (If Applicable).</li> </ul>                                                                                                    |
| SPH: Reservation<br>Comments | <ul> <li>From the Guest Stay Record screen, enter the CLC<br/>CheckINN card number into the Add Reservation<br/>Comments field.</li> <li>Add Reservation Comments<br/>CLC # 123456789</li> </ul> |

| Walk-In with | CheckINN | Card, | continued |
|--------------|----------|-------|-----------|
|--------------|----------|-------|-----------|

| ~ | Task                                   | Action                                                                                                    |
|---|----------------------------------------|----------------------------------------------------------------------------------------------------|
|   | CLC Web<br>Portal: Check-<br>In/Verify | <ul> <li>Open a second tab on your browser and login to CLC Web Portal:         <ul> <li>https://www.clchotels.com/login.cfm</li> <li>Enter CLC CheckINN Card Number or Member Number. Click Check In/Verify.</li> </ul> </li> <li>Note: Room Type will automatically default to single.</li> </ul>                                                                                                    |
|   |                                        | Guest Check-In:                                                                                                    |
|   |                                        | <ul> <li>Guest information will display, including tax-inclusive rate.</li> </ul>                                                                                                    |
|   |                                        | <ul> <li>Select Room Type (Single or Double). Note: Room Type will<br/>automatically default to single.</li> </ul>                                                                                                    |
|   |                                        | As a reminder, CLC rates are contracted by number of people in room.                                                                                                    |
|   |                                        | <ul> <li>If double room is selected, select the arrival status of the guest.<br/>There are 3 options:</li> </ul>                                                                                                    |
|   | Т                                      | - <b>Both Guests Present</b> – Select this when both guests are checking<br>in together. When permitted, you can use the same card number<br>for both guests. Otherwise, enter the second guest's card number<br>and information.                                                                                                    |
|   |                                        | - 2 <sup>nd</sup> Guest Not Present                                                                                                    |
|   |                                        | <ul> <li>1<sup>st</sup> Guest Already Checked In – Select this when the first guest has<br/>already arrived. You can select the guest that they are sharing the<br/>room with from the Share With dropdown box.</li> </ul>                                                                                                    |
|   |                                        | • Enter the remaining guest information to complete the check-in.                                                                                                    |
|   |                                        | <ul> <li>Note: Please be sure to enter the correct check-in date and time. The dates of the stay must be accurate. Companies audit their employees' travel by information that CLC provides. Companies often use CLC data for federal transportation reporting and employee tracking. Failure to enter correct check-in and checkout dates causes significant challenges that may result in future payments being taken back from your property to correct the error.</li> <li>The Check-In Successful screen will then appear with the guest details.</li> </ul>                                                                                                    |
|   |                                        |                                                                                                    |
|   |                                        | Check-In Successful!<br>Ann Busic Analite<br>Handratation in Prodotion<br>Value Anal<br>Busic Network<br>Strate (2012)<br>Anno (2012)<br>Anno (2012 |

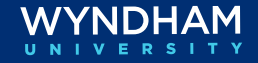

| ~ | Task                                   | Action                                                                                                    |
|---|----------------------------------------|----------------------------------------------------------------------------------------------------|
|   | SPH:<br>Reservation                    | <ul> <li>From the Guest Board, click on reservation from the NAME field.</li> <li>Verify that DR - Direct Bill is the Method of Payment; verify that CLC account is assigned.</li> </ul>                                                                                                    |
|   | SPH:<br>Reservation<br>Information     | <ul> <li>Verify that CLC Company Profile is assigned (If Applicable).</li> <li>Company<br/>ASSIGN</li> </ul>                                                                                                    |
|   | SPH: Assign<br>Room Number             | <ul><li>Click the ASSIGN ROOM button.</li><li>Select Clean/Vacant Room Number.</li></ul>                                                                                                    |
|   | SPH:<br>Reservation<br>Comments        | <ul> <li>From the Guest Stay Record screen, enter the CLC CheckINN<br/>number into the Add Reservation Comments field</li> </ul>                                                                                                    |
|   | SPH: Check In                          | <ul> <li>Click CHECK IN</li> <li>From the Authorize Payment Method screen, Click APPLY</li> </ul>                                                                                                    |
|   | CLC Web<br>Portal: Check-<br>In/Verify | <ul> <li>Open a second tab on your browser and login to CLC Lodging<br/>Portal:</li> <li>https://www.clchotels.com/login.cfm</li> <li>Go to the Upcoming Arrivals screen and locate the guest</li> </ul>                                                                                                    |
|   | CLC Web<br>Portal: Check-<br>In/Verify | Guest Check-In:         • Click the Check-in button next to the record and follow the prompts.         UNAWAY, ARETHA       0000000       03/28 - 03/30       Single       Card       Check-in         MHEIM WOODBURY       0000000       03/28 - 03/31       Double       Cardless (Crewfax)       Check-in |

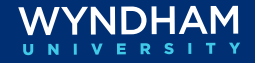

Reservation with CheckINN Card, continued

| ~ | Task                                                  | Action                                                                                                    |                                                                                                    |
|---|-------------------------------------------------------|----------------------------------------------------------------------------------------------------|----------------------------------------------------------------------------------------------------|
|   | CLC Web<br>Portal: Check-<br>In/Verify<br>(continued) | <ul> <li>Guest information will display, including tax-inclusive rate.</li> <li>When a double room is selected, select the arrival status of the guest. There are 3 options:         <ul> <li>Both Guests Present – Select this when both guests are checking in together. When permitted, you can use the same card number for both guests. Otherwise, enter the second guest's card number and information.</li> </ul> </li> </ul> |                                                                                                    |
|   |                                                       | - 2 <sup>nd</sup> Guest Not Present                                                                                                    |                                                                                                    |
|   |                                                       | <ul> <li>1<sup>st</sup> Guest Already Checked In – Select this when the first<br/>guest has already arrived. You can select the guest that they<br/>are sharing the room with from the Share With dropdown<br/>box.</li> </ul>                                                                                                    |                                                                                                    |
|   |                                                       | <ul> <li>Enter the remaining guest information to complete the check-in.</li> </ul>                                                                                                    |                                                                                                    |
|   | Т                                                     | Th                                                                                                    | <b>Note:</b> Please be sure to enter the correct check-in date and<br>time. The dates of the stay must be accurate. Companies audit<br>their employees' travel by information that CLC provides.<br>Companies often use CLC data for federal transportation<br>reporting and employee tracking. Failure to enter correct<br>check-in and checkout dates causes significant challenges that<br>may result in future payments being taken back from your<br>property to correct the error. |
|   |                                                       |                                                                                                    | The Check-In Successful will then appear with the guest details                                                                                                    |
|   |                                                       | Check-in Successful!                                                                                                    |                                                                                                    |
|   |                                                       | View Guest Details<br>Authorization #: 000000<br>Folio #: test<br>Room Number: 11111<br>Check-In Date: 01/13/2023<br>Rate: \$65.52<br>View Guest Details                                                                                                    |                                                                                                    |

Additional<br/>Check-inThis section covers the additional check-in features available in the CLC<br/>Web Portal, including Arrivals, Messages, and Incidentals.Features

| ✓ | Task                                         | Action                                                                                                    |
|---|----------------------------------------------|----------------------------------------------------------------------------------------------------|
|   | CLC Web<br>Portal:                           | <ul> <li>The Upcoming Arrivals section on the dashboard provides a view of your upcoming arrivals</li> </ul>                                                                                                    |
|   | Upcoming<br>Arrivals                         | Upcoming<br>Arrivals 12                                                                                                    |
|   |                                              | EMILY KELLER<br>VANESSA FLOYD 000000 03/28 - 03/31 Double Cardless (Crewfax)                                                                                                    |
|   |                                              | JENIFER THOMAS 000000 03/28 - 03/31 Double Cardless (Crewfax)                                                                                                    |
|   |                                              | STEPHEN LENKO<br>NAKIEYA REGANS         0000000         03/28 - 03/31         Double         Cardless (Crewfax)         Check in<br>Check in                                                                                                    |
|   |                                              | TREYCE FUGITT     0000000     03/28 - 03/31     Double     Cardless (Crewfax)     Check in       TBD TBD     03/28 - 03/31     Double     Cardless (Crewfax)     Check in                                                                                                    |
|   |                                              | VERSICE WYNN<br>TBD TBD 000000 03/28 - 03/31 Double Cardless (Crewfax)                                                                                                    |
|   | CL C W/ob                                    |                                                                                                    |
|   | Portal: Guest<br>Messages                    | <ul> <li>View guest messages by clicking U the icon.</li> </ul>                                                                                                    |
|   | CLC Web<br>Portal:<br>Incidental<br>Coverage | Click (i) to view covered incidentals.     JACK ROGERS     The following incidentals are (*)     covered for this reservation:     ROOM DAMAGES                                                                                                    |
|   | CLC Web<br>Portal: Overdue<br>Arrivals       | <ul> <li>Red text indicates an overdue arrival that has not been actioned with either a Check-In or No Show status in the portal. Reservations will remain for two days from the estimated arrival date before falling off the list.</li> <li>Upcoming Arrivals Upcoming Upcoming</li></ul> |
|   |                                              | AUSTIN CAMPBELL 1 24422746 03/26 - 03/27 Double Card Checkin No Show                                                                                                    |

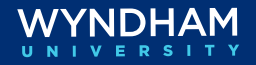

| Additional | Check-in | Features, | continued |
|------------|----------|-----------|-----------|
|------------|----------|-----------|-----------|

| ~ | Task                                                  | Action                                                                                                    |
|---|-------------------------------------------------------|----------------------------------------------------------------------------------------------------|
|   | CLC Web<br>Portal: Overdue<br>Arrivals<br>(continued) | <ul> <li>Authorized Incidentals: If the customer has authorized<br/>incidentals for the stay, the authorized charges will be<br/>displayed on the top of the "Guest Check-In" page, and you<br/>will be able to bill for the incidental charges at checkout. The<br/>Hotel can request a personal credit card for any additional<br/>incidentals not noted as covered.</li> </ul> |
|   |                                                       | <ul> <li>Guest Messages: Any special requests or messages will appear<br/>at the top of the "Guest Check-In" page.</li> </ul>                                                                                                    |
|   |                                                       | <b>Note:</b> In the event you enter a CLC Member Number or CLC Card<br>Number that cannot be processed through the web portal or a guest<br>has questions, please call CLC's Traveler Support Center at 1-800-<br>845-9863.                                                                                                    |

| Reservation<br>Checkout and Billing:<br>Short/Long-Term<br>Stays | This section covers the checkout and billing processes for your<br>short-term CLC guests in both SynXis Property Hub and the CLC<br>Web Portal. |
|------------------------------------------------------------------|----------------------------------------------------------------------------------------------------|
|------------------------------------------------------------------|----------------------------------------------------------------------------------------------------|

| ~ | Task                                     | Action                                                                                                    |
|---|------------------------------------------|----------------------------------------------------------------------------------------------------|
|   | SPH: Checkout                            | <ul> <li>From the Guest Board, locate the guest and click CHECKOUT.<br/>The DR payment will auto-post to the folio and change the<br/>status to "Checked Out".</li> </ul>                                                                                                    |
|   | CLC Web<br>Portal: Today's<br>Departures | <ul> <li>From Today's Departures on the Dashboard, click the Check<br/>Out button next to the room you are ready to bill.</li> <li>Select the actual checkout date and time.</li> <li>Enter the number of nights for which you are billing.<br/>Note: Your contract with CLC has a 24-hour length of stay<br/>provision. DO NOT bill two nights for any guest who has not<br/>stayed greater than the 24 hours, regardless of check in/check<br/>out dates and times.</li> <li>Click the Check Out button. You will receive "Check Out<br/>Complete" message verifying that your checkout was<br/>successful.</li> </ul> |

Reservation Checkout and Billing: Short/Long-Term Stays, continued

| <ul> <li>CLC Web         Portal:             Checkout             Messages             Here are some other messages that you may see:             <ul> <li>You must submit this stay manually.             Some CLC customers limit the number of nights which can be billed through the electronic process. If you receive this             message, follow the instructions displayed on your page for the             correct billing procedure.</li>             You have entered a length of stay that exceeds the typical             length of stay for this customer.             You will be asked to confirm the stay details and enter your             initials to verify that the information that you are submitting is             correct.</ul></li>             Bill partial for long term stays             When you have a guest stay at your hotel for a week or more,             you should submit billing throughout the stay, rather than wait             until the guest checks out. You can do this using the "Bill </ul> | ~ | Task                                       | Action                                                                                                    |
|----------------------------------------------------------------------------------------------------|---|--------------------------------------------|----------------------------------------------------------------------------------------------------|
| Partial" feature of the site.                                                                                                    |   | CLC Web<br>Portal:<br>Checkout<br>Messages | <ul> <li>Here are some other messages that you may see:</li> <li>You must submit this stay manually.<br/>Some CLC customers limit the number of nights which can be<br/>billed through the electronic process. If you receive this<br/>message, follow the instructions displayed on your page for the<br/>correct billing procedure.</li> <li>You have entered a length of stay that exceeds the typical<br/>length of stay for this customer.<br/>You will be asked to confirm the stay details and enter your<br/>initials to verify that the information that you are submitting is<br/>correct.</li> <li>Bill partial for long term stays<br/>When you have a guest stay at your hotel for a week or more,<br/>you should submit billing throughout the stay, rather than wait<br/>until the guest checks out. You can do this using the "Bill<br/>Partial" feature of the site.</li> <li>The CLC system will perform an automatic checkout/check in<br/>procedure and submit billing through the current day. On your<br/>screen, you will see that the guest remains in the Checked-In Guests<br/>section.</li> </ul> |

Settling GuestThis section covers settling the guest stays in the CLC Web Portal.StaysWhether you checked out a guest or performed a partial bill, the next step is the same: You must settle the guest stay to submit your bill to CLC Lodging.

| ~ | Task                                     | Action                                                                                                    |
|---|------------------------------------------|----------------------------------------------------------------------------------------------------|
|   | CLC Web<br>Portal:                       | If your hotel has chosen to automatically settle at time of checkout (this is recommended), you're all set. Otherwise, follow the next steps:                                                                                                    |
|   | CLC Web<br>Portal: Guest<br>Details Page | <ul> <li>Rooms ready for settlement will appear in the Checked-Out<br/>Guests section of the Guest Details page.</li> <li>Under the Manage Guests dropdown menu, click the<br/>Settlement link.</li> <li>Review the Pre-Settlement Report and verify that all the<br/>information is correct.</li> <li>If you need to make changes to a stay, you will need to cancel<br/>the checkout from the Guest Details Page. This will put the<br/>room back in your Checked-In Guest list. From there, click Edit<br/>icon and update as necessary. When completed, checkout<br/>from the room again. You can then click the Settlement link<br/>from the Manage Guest dropdown menu to return to the Pre-<br/>Settlement Report</li> <li>Once everything in the report is correct, click the Settle<br/>button.</li> <li>You will receive an email confirming that CLC has received<br/>your settlement file.</li> <li>Within 15 minutes, settled transactions will appear on your<br/>Settlement Inquiry page. The settlement inquiry screen only<br/>goes back 90 days.</li> <li>You can monitor the progress of your transactions on the<br/>Settlement Inquiry page. This page will show the status of<br/>each billed stay:         <ul> <li>Entered (customer has not yet been invoiced)</li> <li>Invoiced (invoice number is displayed)</li> <li>Check Cut (check number is displayed)</li> </ul> </li> </ul> |
|   | CLC Web<br>Portal: Billing &<br>Reports  | See the billing and reports dropdown menu for all your reconciliation reporting needs.                                                                                                    |

| Applying<br>Payments to<br>the CLC<br>Account |                                   | This section covers applying payments to the open invoices on the CLC<br>Accounts Receivable.<br>Follow the menu path, <b>Accounts &gt; Accounts Receivable &gt;</b> Search for<br>the CLC account and click the account ID number to view invoices. |                                                                                                    |  |
|-----------------------------------------------|-----------------------------------|----------------------------------------------------------------------------------------------------|----------------------------------------------------------------------------------------------------|--|
| ~                                             | Task                              |                                                                                                    | Action                                                                                                    |  |
|                                               | Apply Payn<br>to Open<br>Invoices | nent                                                                                                    | <ul> <li>From the Accounts Receivable screen, click the account number link, or the ellipse on the right, then View Account to open the account for posting.</li> <li>With the direct bill account open, click the Post option then from the dropdown menu, select Single account payment.</li> <li>In the open fields, enter</li> <li>Amount to post</li> <li>Payment method</li> <li>Any comments, such as a payment reference number</li> <li>Click Post Payment</li> <li>After posting, the payment needs to be applied. Click the Ellipse next to the posted payment and select:         <ul> <li>Click Apply Payment to select the transactions to apply the payment to or click Apply Payment to Oldest Invoices to have the payment applied automatically to the oldest transactions.</li> <li>If the Apply Payment option was chosen, select the transaction(s) to apply the payment to by clicking the checkbox on the left.</li> <li>Result: A field will open with the amount due prepopulated. The amount in the field can be edited.</li> </ul> </li> </ul> |  |
|                                               |                                   |                                                                                                    | <ul> <li>Click Apply Payment.</li> </ul>                                                                                                    |  |

#### **Resources**

| Section       | Resources                                                                                                    |
|---------------|----------------------------------------------------------------------------------------------------|
| WebCheckINN   | <ul> <li>Review the WebCheckINN Quick Reference Guide.</li> </ul>                                                                                                    |
| CLC QuickPay  | <ul> <li>CLC's QuickPay process allows your hotel to receive payments<br/>faster. CLC will pay any qualified invoices by direct deposit into<br/>your hotel's bank account on the second business day after the<br/>transactions are validated. You will subsequently receive a check<br/>stub by fax or email. Learn more about QuickPay.</li> </ul> |
| SPH Documents | <ul> <li>Reservation Overview</li> <li>How to Walk In a Guest</li> <li>How to Create a Reservation</li> </ul>                                                                                                    |

Wyndham Hotels & Resorts, Inc. ("WHR") offers the suggestions in this presentation and in any provided materials for your consideration. You have full and complete control over, and responsibility for, your contracts, daily operations (including, without limitation, room rates), labor relations, employment practices as well as the safety and security of your property. WHR does not represent, warrant or make any guaranty regarding the accuracy or completeness of the information provided, or that you will achieve any specific results if you implement these suggestions. Nothing herein constitutes an offer, commitment or obligation of any kind on the part of WHR.

©2024 Wyndham Hotels & Resorts, Inc. All rights reserved. Except as otherwise noted on any specific forms or pages, these materials are confidential and may not be reproduced in any manner without the prior written consent of Wyndham Hotels & Resorts, Inc.